## Cnyric

## Logging in to the AIMSweb Plus Account

- Access the website: <u>https://app.aimswebplus.com/#/login</u>
- Customer ID: 4574
- Username: Password:

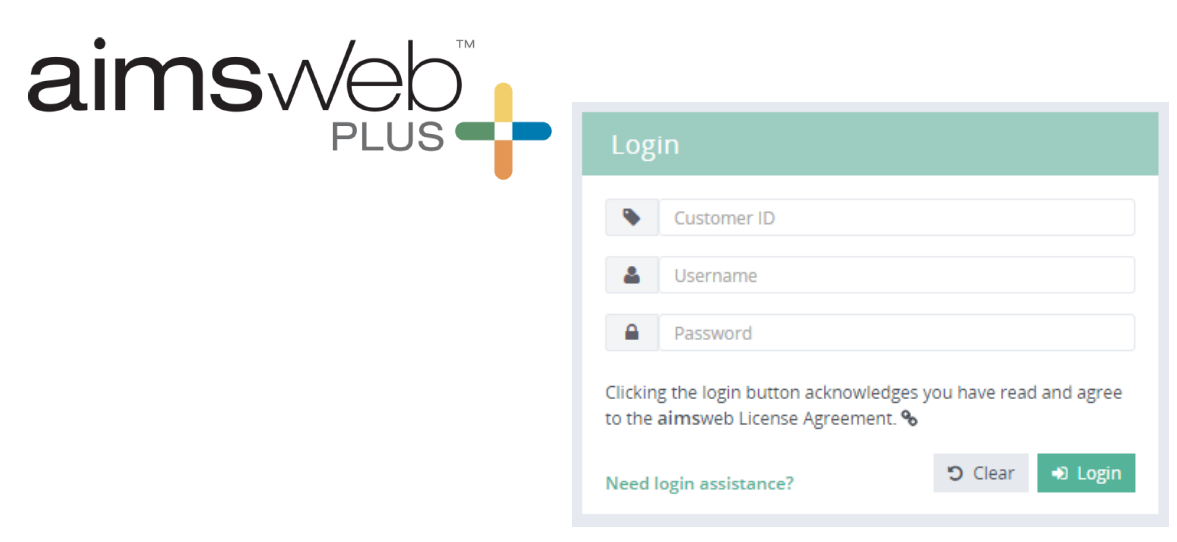

## How to...

- Get to the Benchmark Comparison Screen
  - Login, Select Benchmark Comparison from the Students tab
  - If fields automatically populate, click on View/Refresh
  - If you need to search for your roster, type "Cla" in the roster field, select your class, identify Battery and click View/Refresh
- Administer a DRF Assessment
  - Click 🕼 to launch the assessments
- Assign and administer an Online Assessment
  - Click 🎄 to assign a student to an assessment
  - Click 🔬 ccess student username and password
  - Launch Test Nav and use credentials to access assessment
- Access Resources and Materials
  - Click on

How can we help?

• Use Folders on the left to access manuals, probes, etc.